## QuickBooks Best Practices: Transitioning to an Online Practice

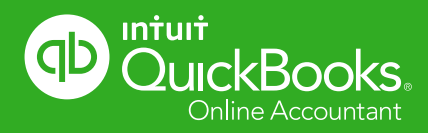

## 

## MB RAIMONDI, CPA.CITP Advanced certified quickbooks proadvisor

- Advanced Certified QuickBooks ProAdvisor
- · Certified: Enterprise Solutions and Point of Sale
- 15+ years teaching QuickBooks nationally
- Charter Member, Intuit Trainer / Writer Network
- Certified Information Technology Professional (CITP)
- Member / Instructor, National Advisor Network (NAN)
- Sleeter Group Certified Consultant / Speaker
- Intuit Premier Reseller
- Masters of Taxation
- Intuit Top 100 ProAdvisor, 2014

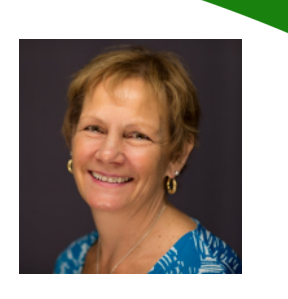

mb@mbraimondicpa.com www.mbraimondicpa.com

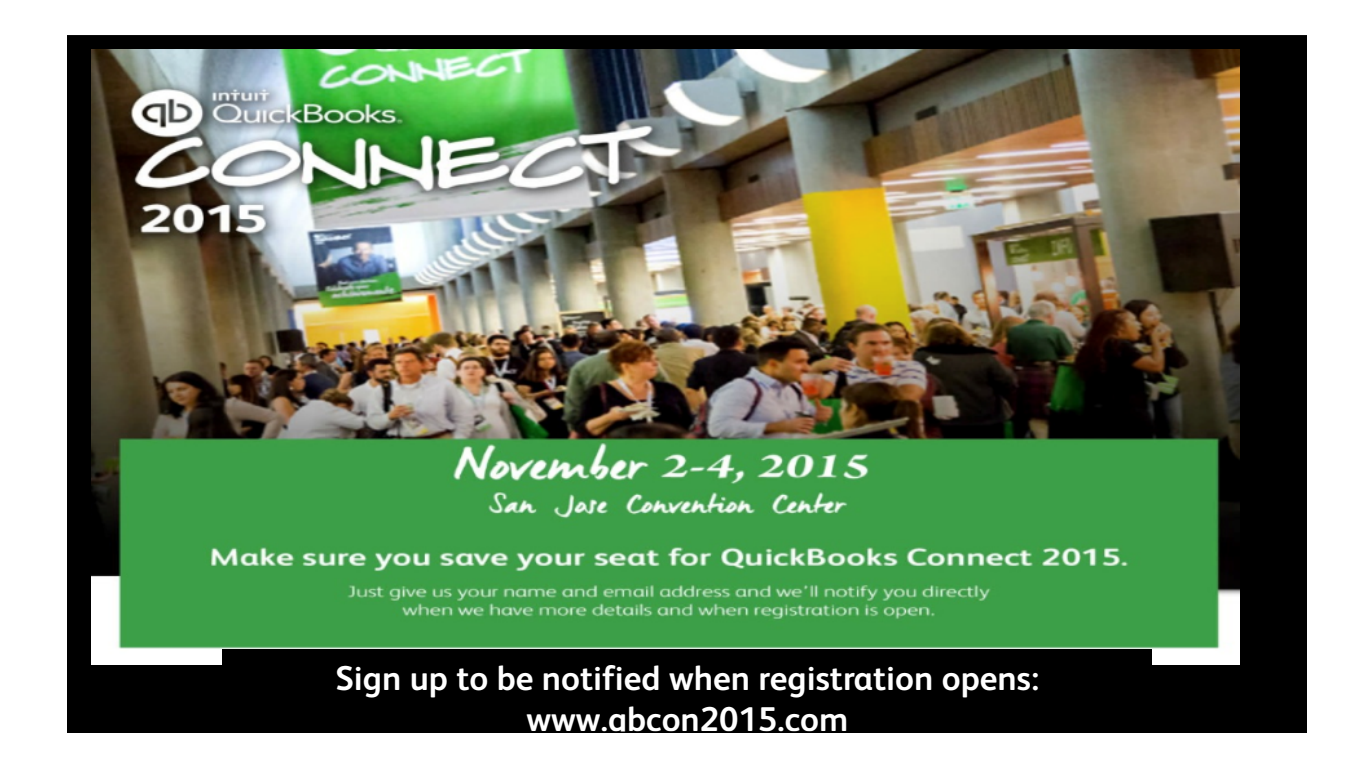

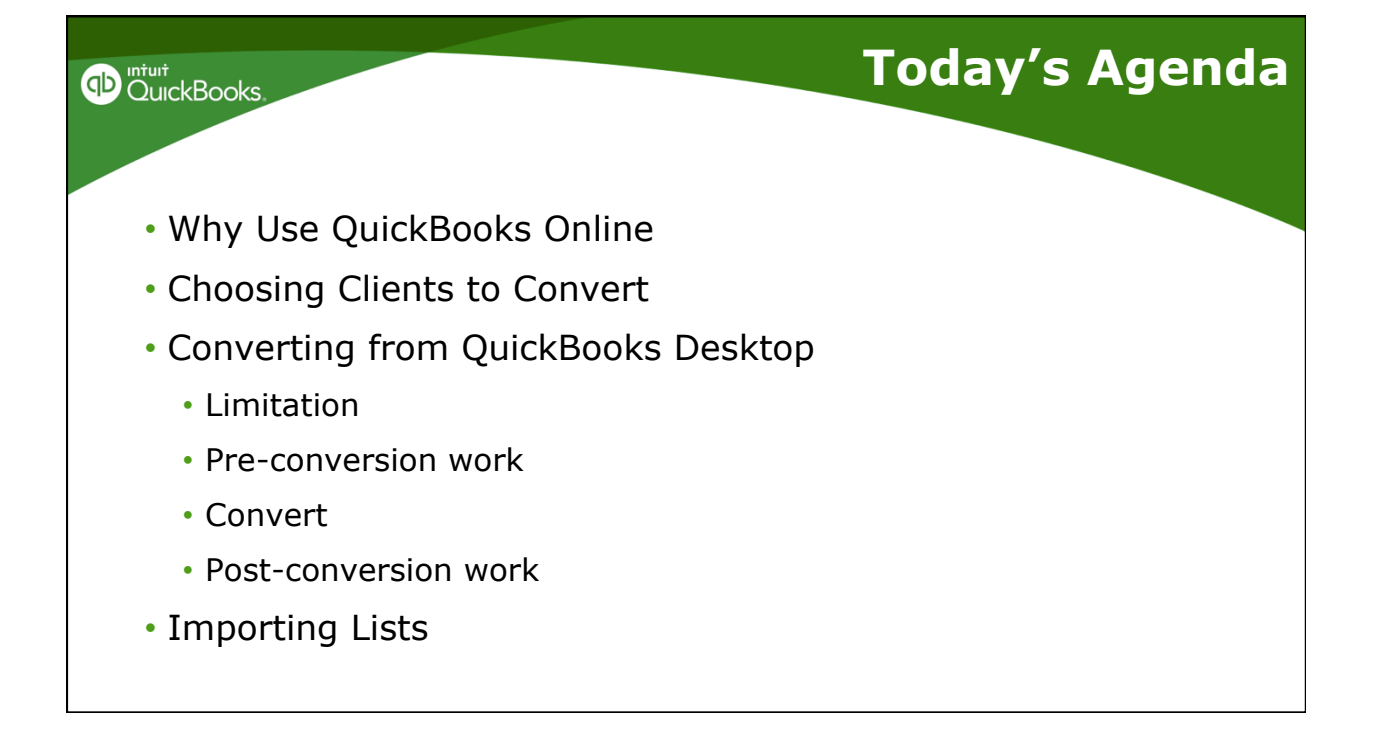

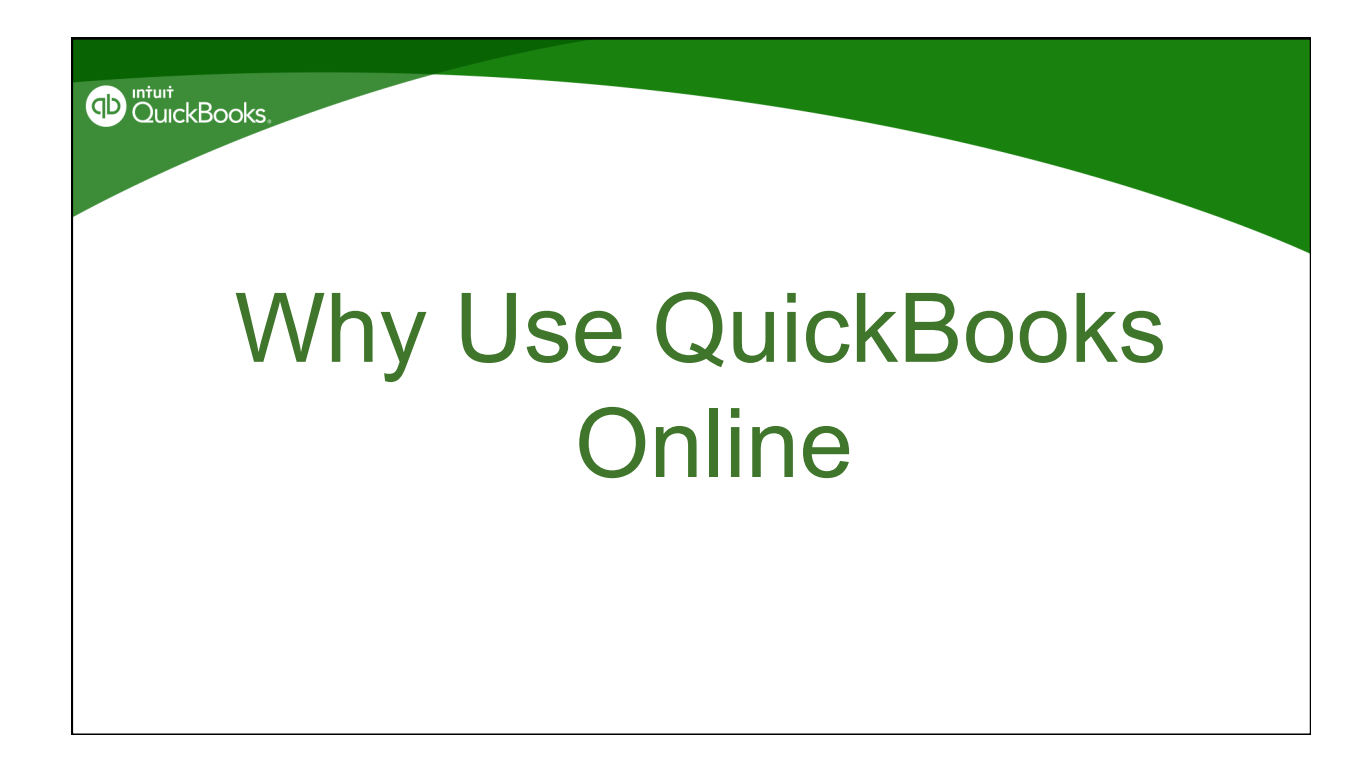

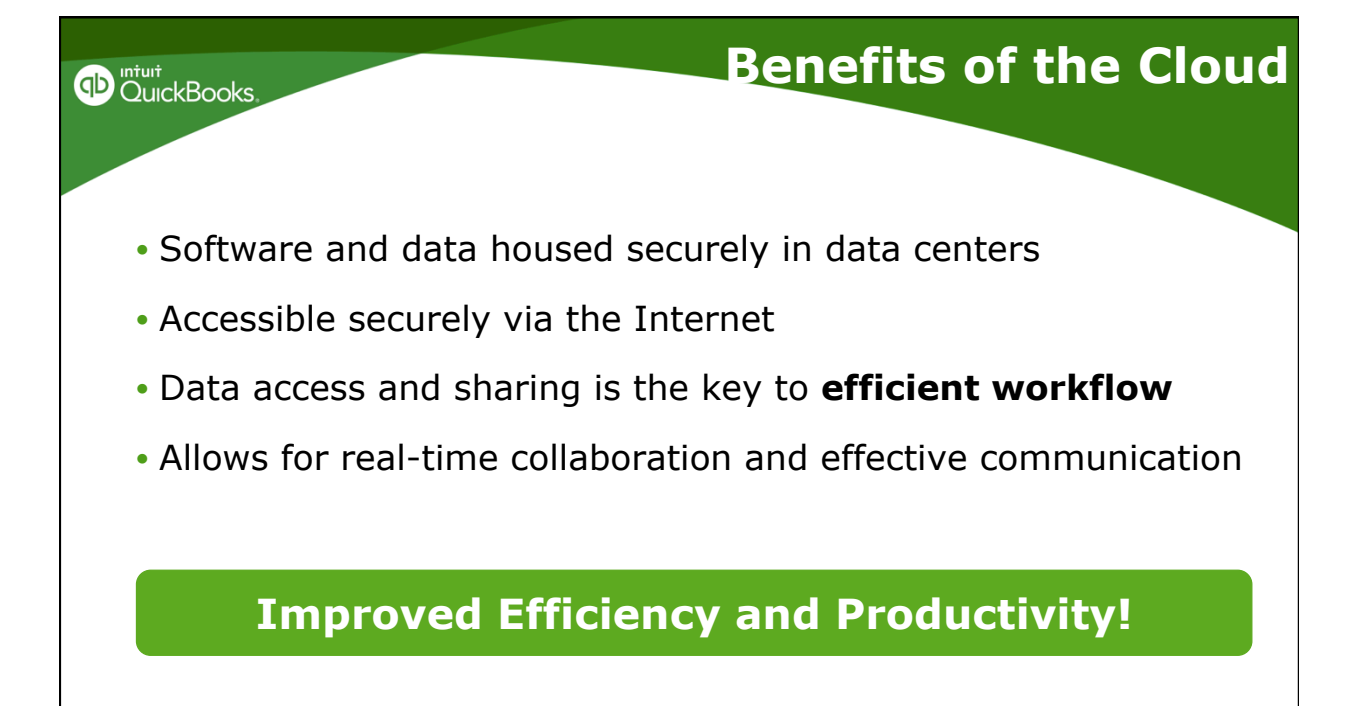

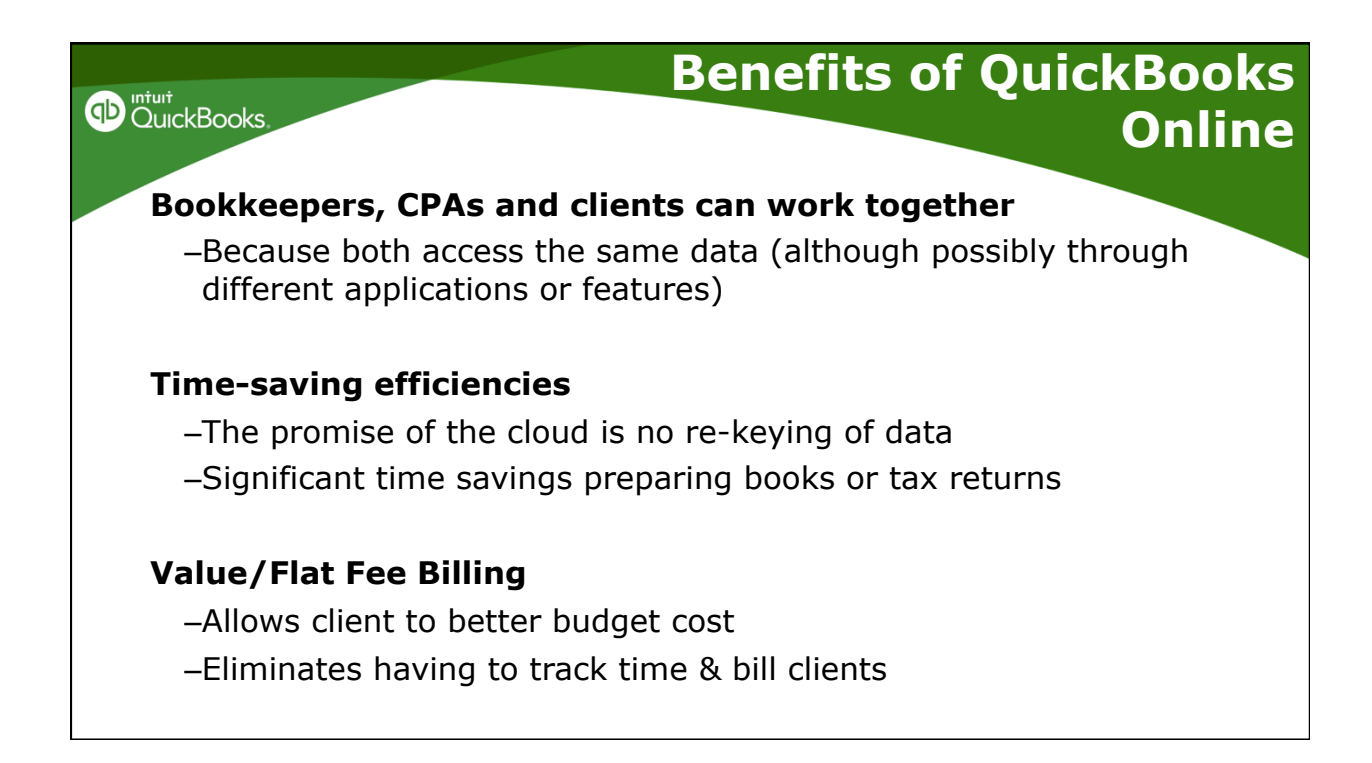

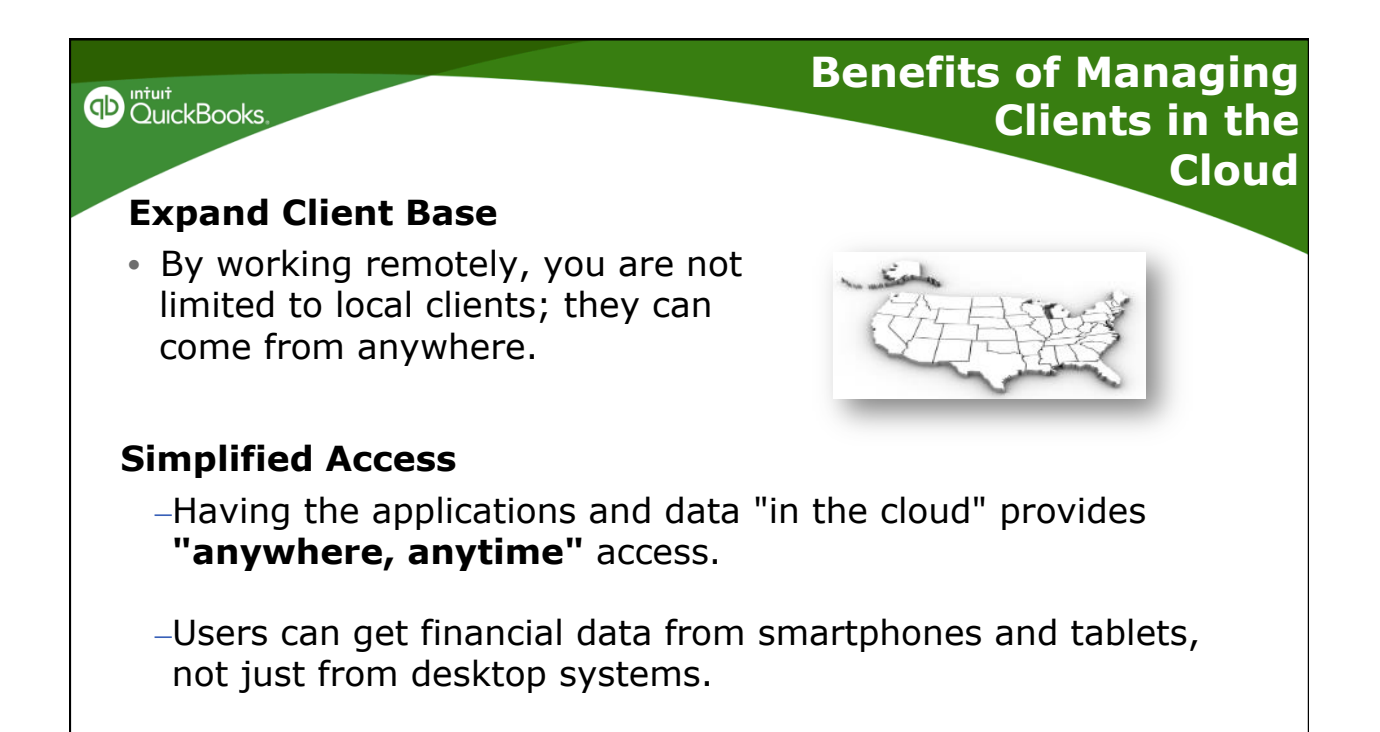

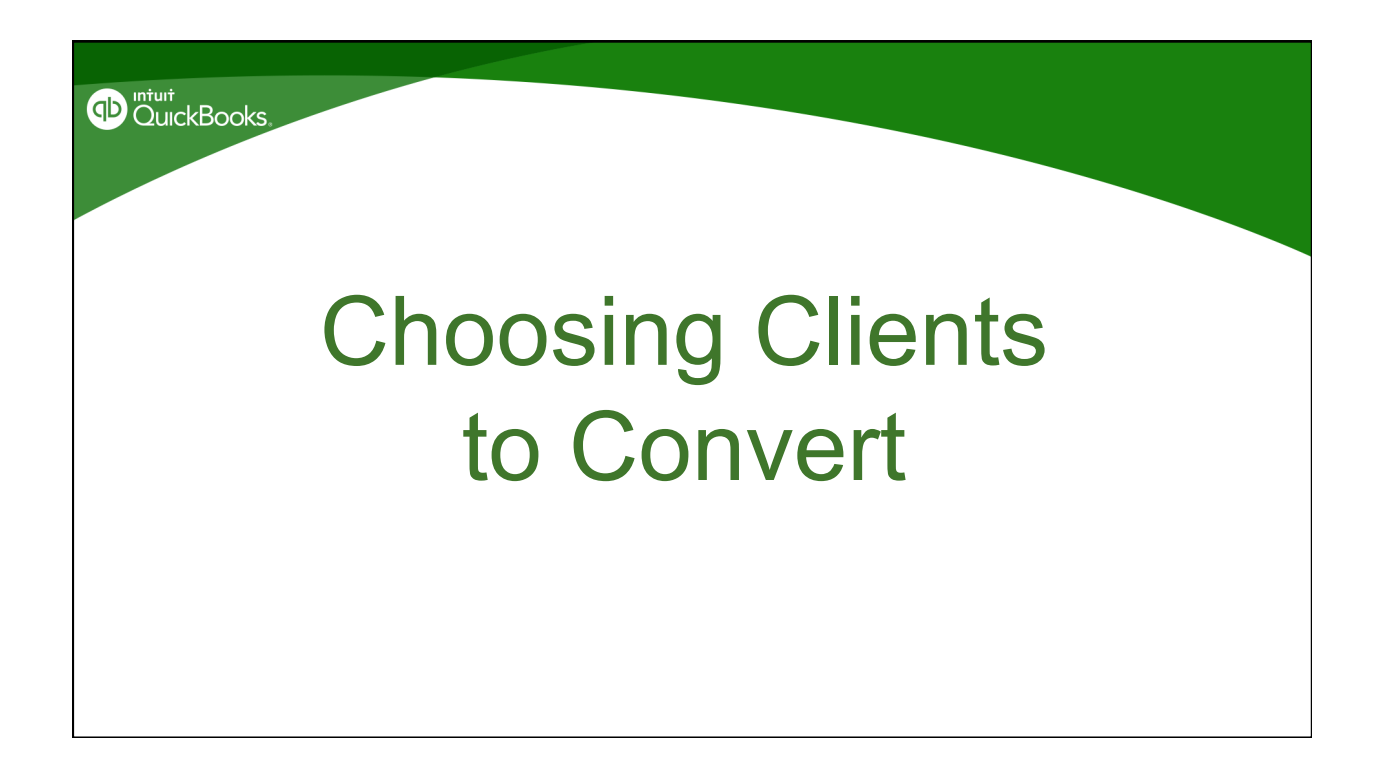

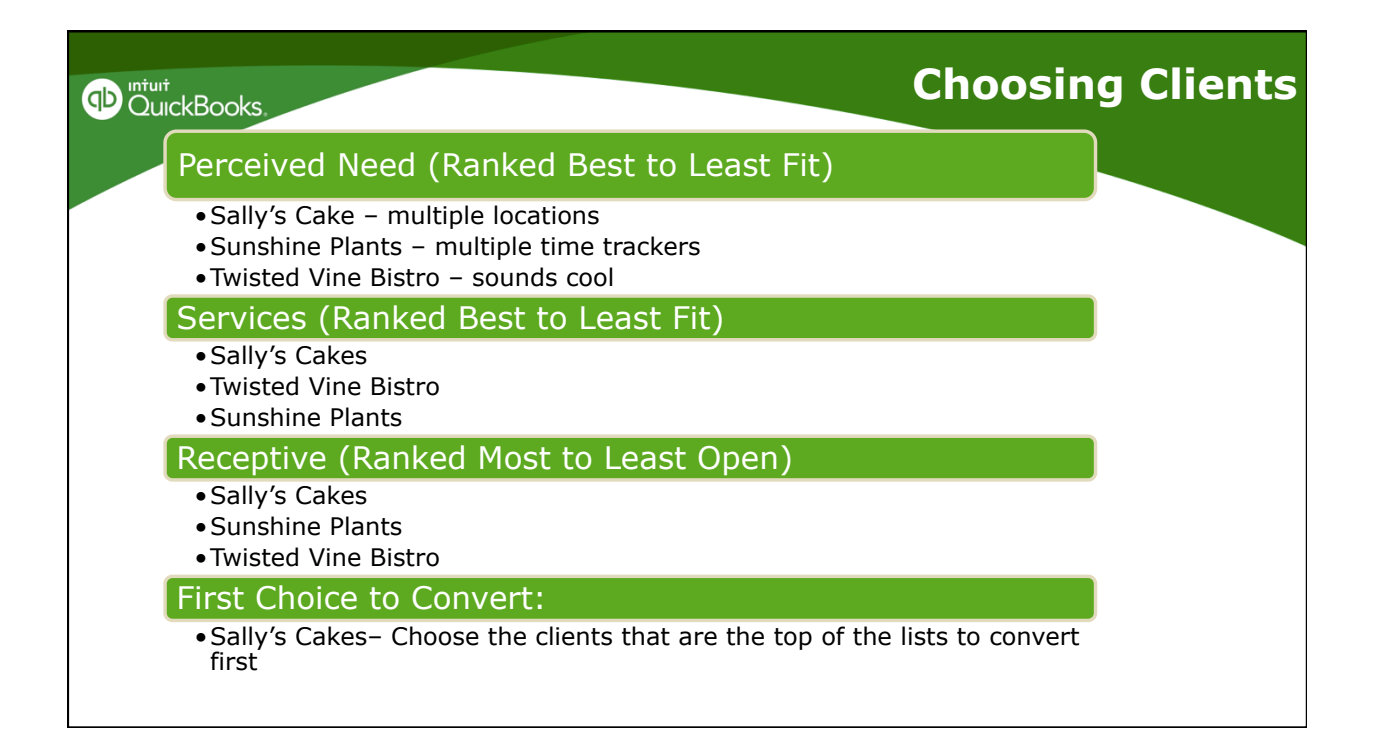

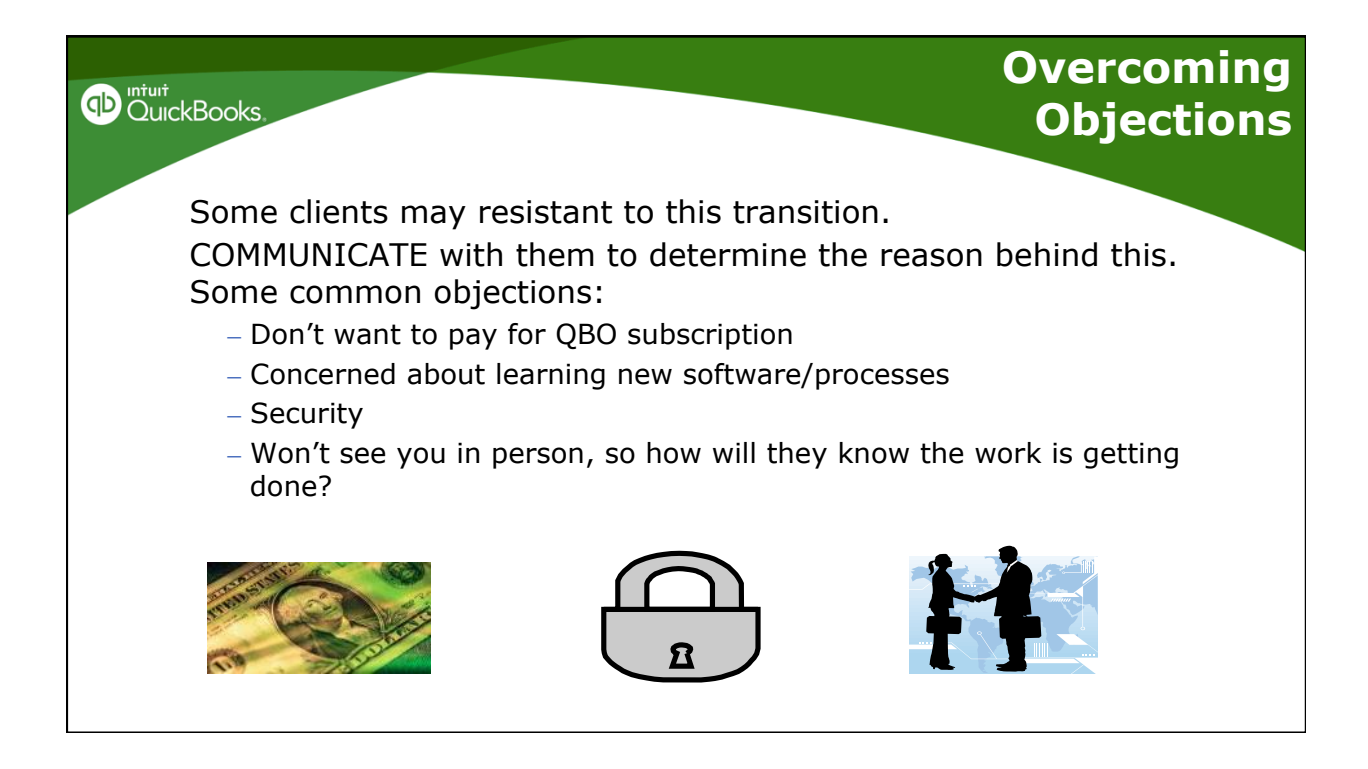

## Converting from QuickBooks Desktop

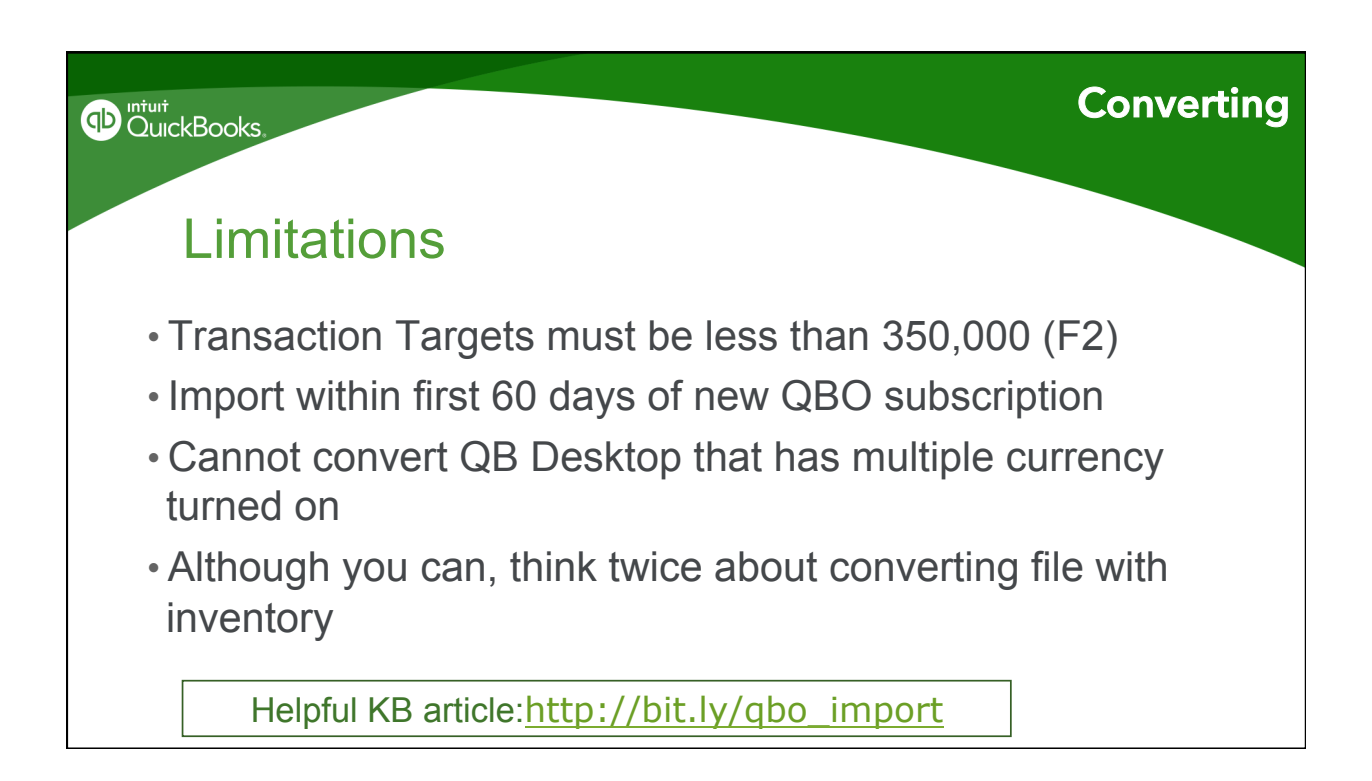

| DurckBooks,       | Pre-Conversion                                                                                                    | Converting                                                                                                    |
|-------------------|----------------------------------------------------------------------------------------------------|----------------------------------------------------------------------------------------------------|
| Check the Targets | Product         Product Information           Product         QuickBooks Accountant Desktop 2015 Release R1P           License number         2392-3539-7169-127         REGISTERED           Product number         113-644         R1_55           User Licenses         1         Installed         08/26/2014           USAGE INFORMATION         VARIANTIAN         VARIANTIAN                                                                                                    | SERVICES INFORMATION<br>AuthD<br>Company Realm ID null<br>Online Billing Token<br>Shopping Source Token<br>INTEGRATED APPLICATION INFORMATION<br>4 of apps 1                                                                                                    |
|                   | Date First Used         01/03/2014         Number of Uses         394           Audi Trail         Enabled since 09/26/2005 18:25:56         Enabled since 09/26/2005 18:25:56           FILE INFORMATION         Location         Cubers/MBIDesktop/Seminars/NCCPAPIsample_service-based business2013 dates. QBW           Versions         Versions         Used on File           File Size         15988 K         V20.0D R17 07/15/2014           Page Size         4066         V20.0D R17 07/15/2014 | Last accessed         07/15/2014 14:06:41           CONDENSE INFORMATION         11/25/2014           Last run         11/25/2014           Last as of date         12/31/2012           Last paroli deleted         None           Last information         000000000000000000000000000000000000 |
|                   | Total Targets         764         V25.0D R1 0906/2014           Total Targets         3634         UR 12/15/2013           Iotal Links         or5         R8 11/12/2014           Didfionary Entries         31         CD 11/25/2014 12/31/2012           Schem aversion         107.0           Severy Port         55363           Severy ID         127 1013 1314                                                                                                    | Total Accounts: 86<br>Total Names: 93<br>Customers: 61<br>Vendors: 26<br>Employees: 3                                                                                                    |
|                   | Server IV         1/2.19.13.1.34           Server Name         QB_MBCARBONTOUCH_25           # of Users Logged In         1           Current Cache Size         128           Max Cache Size         256                                                                                                    | - 19400 K                                                                                                    |

| Dintuit<br>QuickBooks.            | Pre-Conversion                                                                                                    | Converting                                                                                                    |
|-----------------------------------|----------------------------------------------------------------------------------------------------|----------------------------------------------------------------------------------------------------|
| Make sure you are on              | Product Information Product Information Product QuickBooks Accountant Desidop 2015 Release R1P License number 2392-3539-7169-127 REGISTERED Product number 113-644 R1_55 User Licenses 1 Installed 08/23/2014 USAGE INFORMATION                                                                                                    | SERVICE S INFORMATION<br>AuthID<br>Company Realm ID null<br>Online Billing Token<br>Shopping Source Token<br>INTEGRATED APPLICATION INFORMATION<br># of apps 2                                                        |
| the latest<br>maintenance release | Date First Used         01/16/2011         Number of Uses         24           Audit Trail         Enabled since         03/24/2015         14:24:52           FILE INFORMATION         Location         C:\Users\MB\Documents\Clients           Location         C:\Users\MB\Documents\Clients         Versions Used on File           File Size         14:352 k         Versions Used on File           File Size         4:096         Total Transactions         0           Total Targets         0         0         0 | Last accessed 04/17/2015 10:13:24 CONDENSE INFORMATION Last run None Last as of date None Last payroll deleted None Last inventory deleted None List Information Total Accounts: 229 Total Names: 796 Cutetomers: 344 |
|                                   | Dictionary Entries 0<br>DB File Fragments 5<br>Scheme unstice 107.0                                                                                                    | Customers: 394<br>Vendors: 398<br>Employees: 0                                                                                                    |

| DuickBooks. | Back Up                                                                                                    |                                                                                                    | Pre-Conversion Work                   |
|-------------|----------------------------------------------------------------------------------------------------|----------------------------------------------------------------------------------------------------|---------------------------------------|
|             | Elle       Edit       Yiew       Lists       Favorites       Accountant       g         New Company       New Company from Existing Company File       Open or Restore Company       Open or Restore Company       Open or Restore Company         Open or Restore Company       Open Second Company       Open Second Company         Back Up Company       Create Copy       Close Company/Logoff         Switch to Multi-user Mode       Utilities         Set Up Intuit Sync Manager       Send Company File         Print       Ctrl+F         Save as PDF       Print Eorms         Print re Setup       Send Forms         Shipping       Setup | 20mpany Customers Vendors Employees E<br>Insights<br>arry's Landscaping & Garde<br>Restore Previous Local Backup<br>Setup / Activate Online Backup<br>153.00)<br>TINCOME<br>00<br>COME | ankin<br>n Si<br>-200<br>-400<br>-800 |

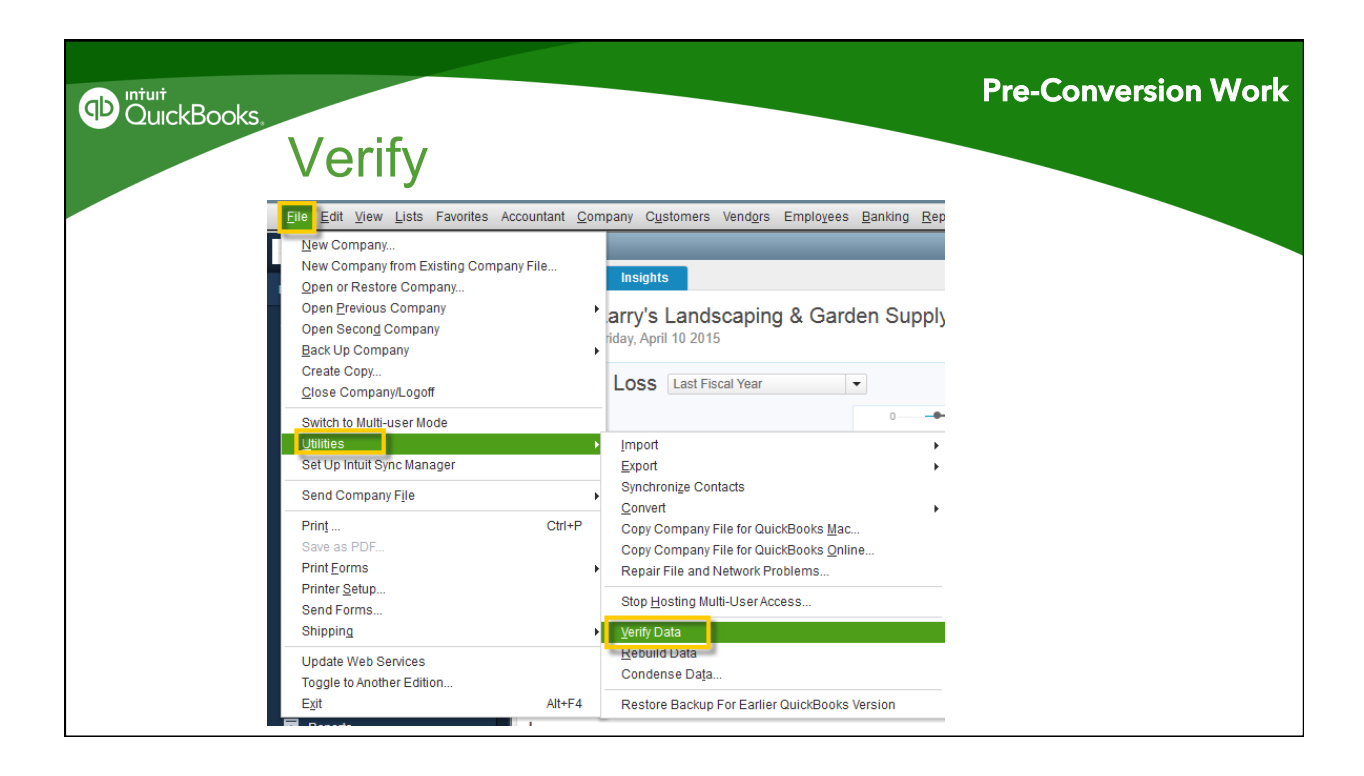

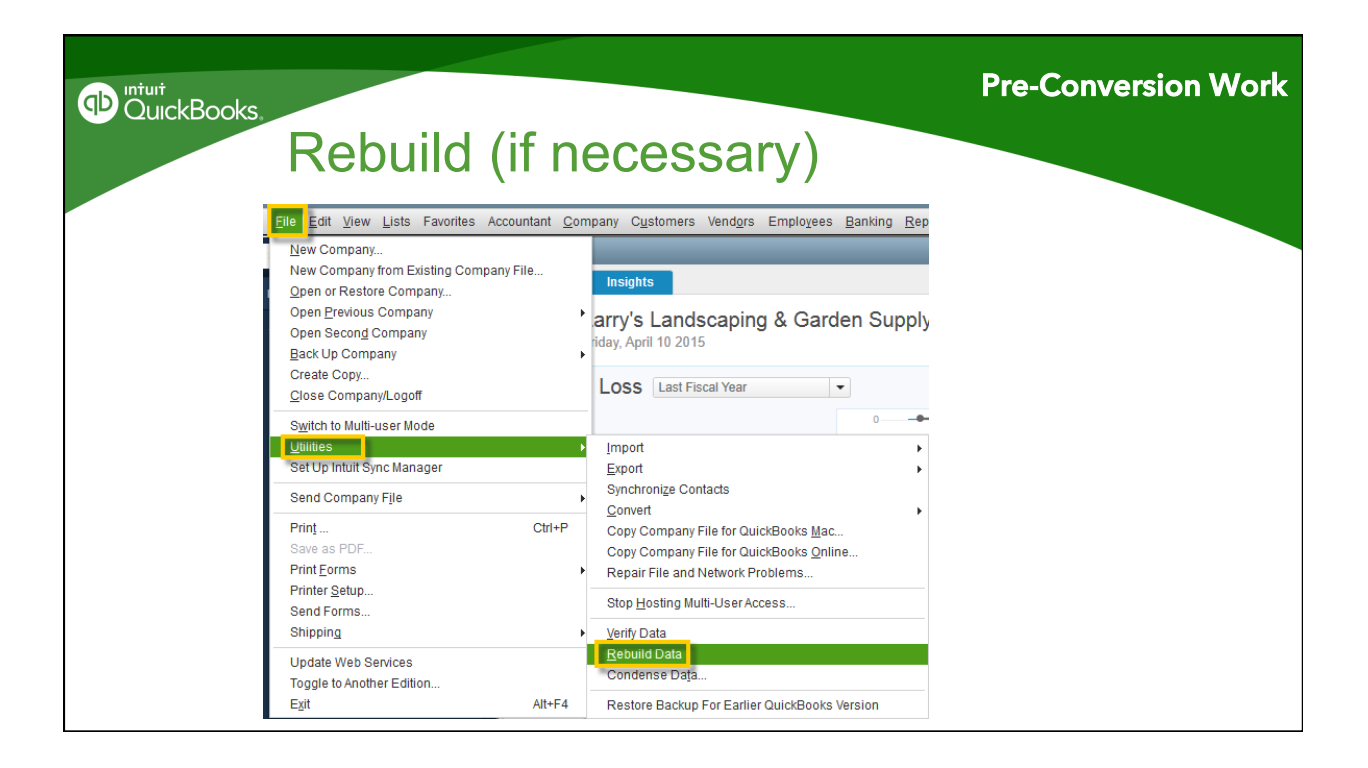

| using the                                                                                                    | Setup Wizard                                                                                                    | Conve                                 |
|----------------------------------------------------------------------------------------------------|----------------------------------------------------------------------------------------------------|---------------------------------------|
| SET UP COMPANY                                                                                                    | 2<br>SET UP QUICKBOOKS                                                                                                    | 3<br>GO TO HOME PAGE                  |
| Glad you're here,<br>Let's get the basics taken care of.<br>* Company name<br>Goldeneye LLC<br>Company address<br>2170 Lindale Lane<br>City<br>Mountain View<br>State<br>CA<br>Phone number | Why do this?<br>We'll use this information to build profession<br>invoices and forms for you.<br>Coldence<br>2:170 Lind<br>Mountain View Coldence<br>Coldence | nal<br>Ye LLC<br>Jale Lane<br>A 04115 |
| Skip this step                                                                                                    |                                                                                                    | Save and next                         |

| D QuickBooks,<br>Using<br>Enter compa                                                                                   | the Set      | up Wizard<br>dress & logo                                                                       | Con             | ive |
|----------------------------------------------------------------------------------------------------|--------------|-------------------------------------------------------------------------------------------------|-----------------|-----|
| Welcome to QuickBo                                                                                                    | oks          |                                                                                                 | ×               |     |
| SET UP COMPANY                                                                                                    | S            | 2<br>ET UP QUICKBOOKS                                                                           | GO TO HOME PAGE |     |
| Glad you're here,<br>Let's get the basics ta<br>• Company name<br>Goldeneye LLC<br>Company address<br>2170 Lindale Lane | ken care of. | Why do this?<br>We'll use this information to build professional<br>invoices and forms for you. |                 |     |
| City<br>Mountain View<br>State                                                                                          | ZIP code     | Goldeneye LLC<br>2170 Lindale Lane<br>Mountain View CA 94115                                    |                 |     |
| CA ¢<br>Phone number                                                                                                    | 94115        |                                                                                                 | •               |     |
| Skip this step                                                                                                    |              |                                                                                                 | Save and next   |     |

| D QuickBooks | Using the<br>Set up QuickBoo<br>Welcome to QuickBooks                                                                                                    | e Setup Wizard                                                                                                    | ×               | Convert |
|--------------|----------------------------------------------------------------------------------------------------|----------------------------------------------------------------------------------------------------|-----------------|---------|
|              | 1<br>SET UP COMPANY                                                                                                    | 8<br>SET UP QUICKBOOKS                                                                                                    | GO TO HOME PAGE |         |
|              | Tell us more so we can ta<br>for you.<br>*Your industry<br>*You sell<br>Products •<br>Company type<br>Sole proprietor •<br>Do you want to import data from QuickE<br>Yes • No<br>Do you have W-2 employees?<br>Yes • No<br>Skip this step | ilor QuickBooks just Why do this? We quickly compare your company to similar businesses (anonymously, of course). The result is a custom fit of QuickBooks features and settings for your business. Books for Windows or Mac? | Save and next   |         |

| Welcome to QuickBooks                                    |                                                                                                    | ×                     |
|----------------------------------------------------------|----------------------------------------------------------------------------------------------------|-----------------------|
| 1<br>SET UP COMPANY                                      | 2<br>SET UP QUICKBOOKS                                                                                                    | 3<br>GO TO HOME PAGE  |
| Tell us more so we can ta<br>for you.<br>* Your industry | ilor QuickBooks just Why do this?                                                                                                    | - 1                   |
| * You sell Products Company type Sole proprietor         | We quickly compare your company to sil<br>businesses (anonymously, of course).<br>The result is a custom fit of QuickBooks I<br>settings for your business. | nilar<br>features and |
| Do you want to import data from Quick<br>Yes No          | Books for Windows or Mac?                                                                                                    |                       |

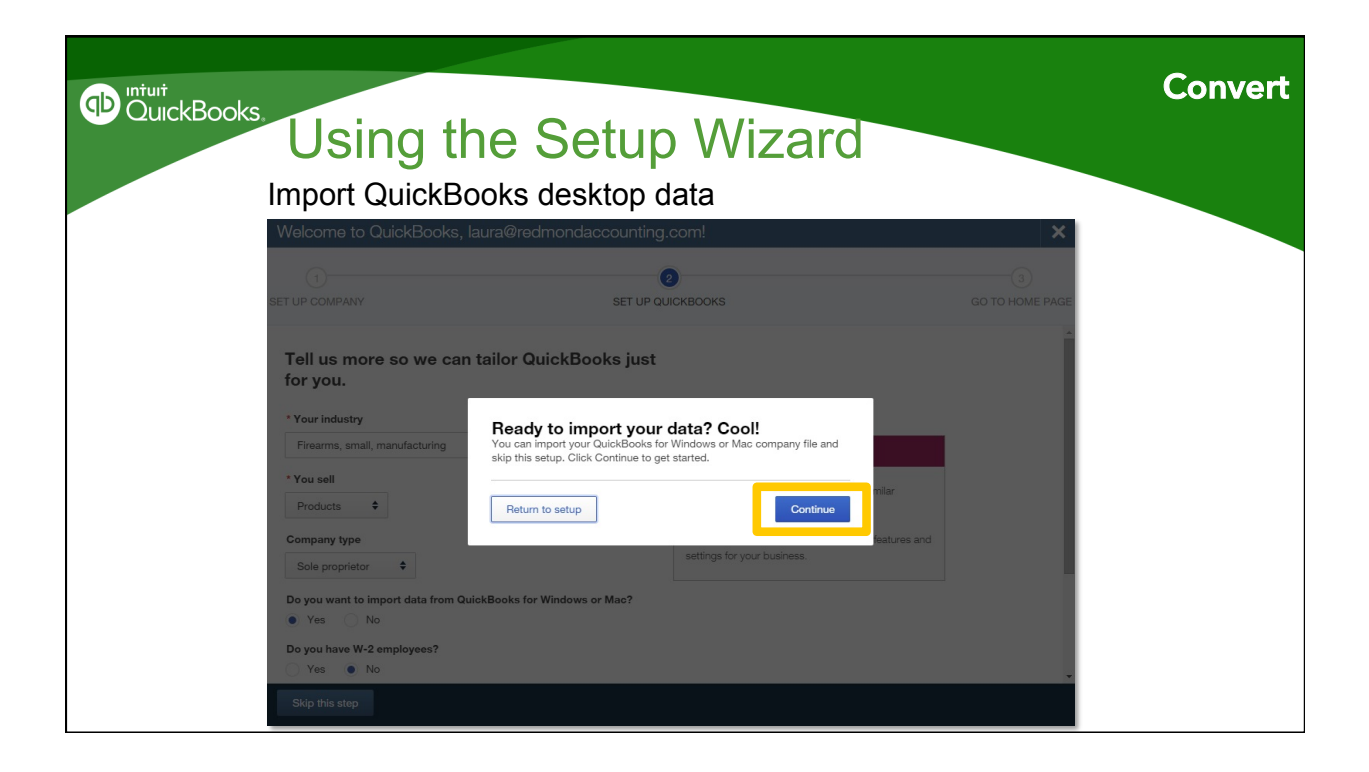

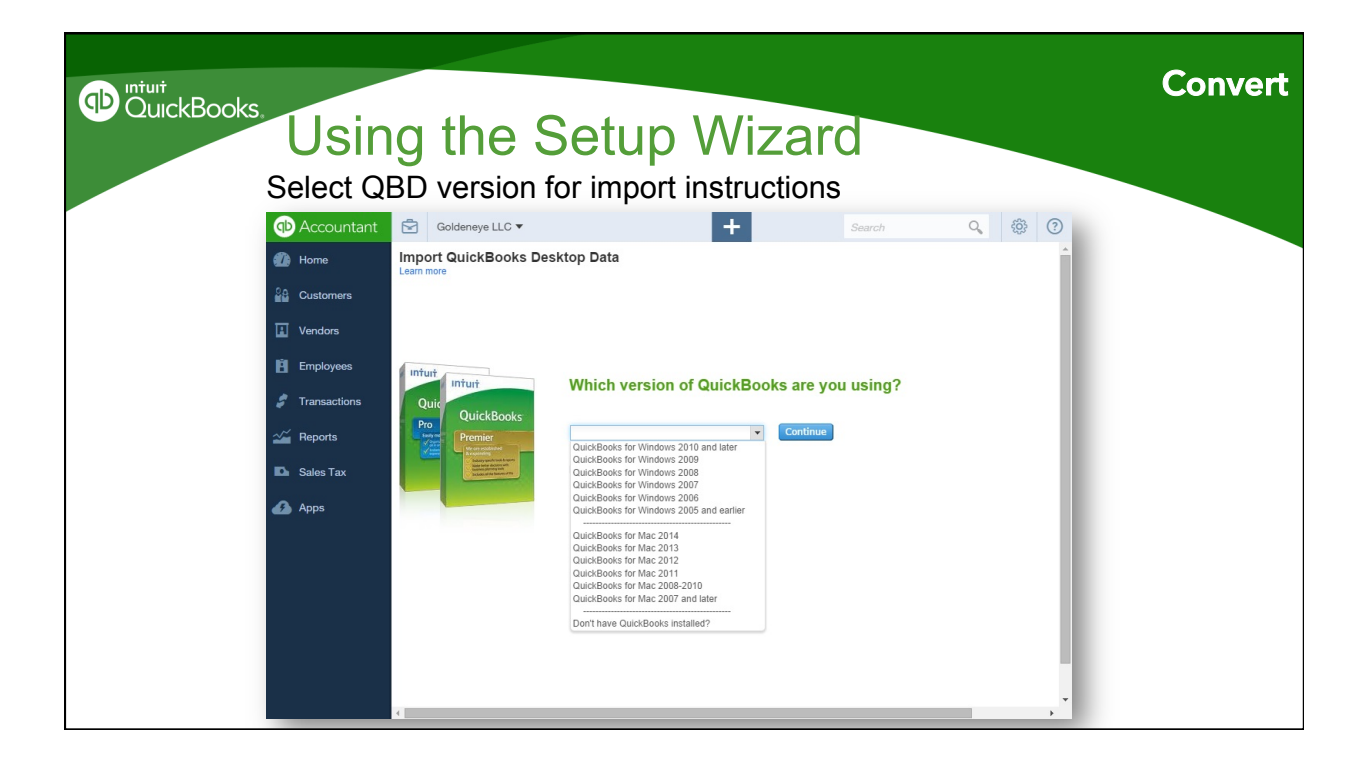

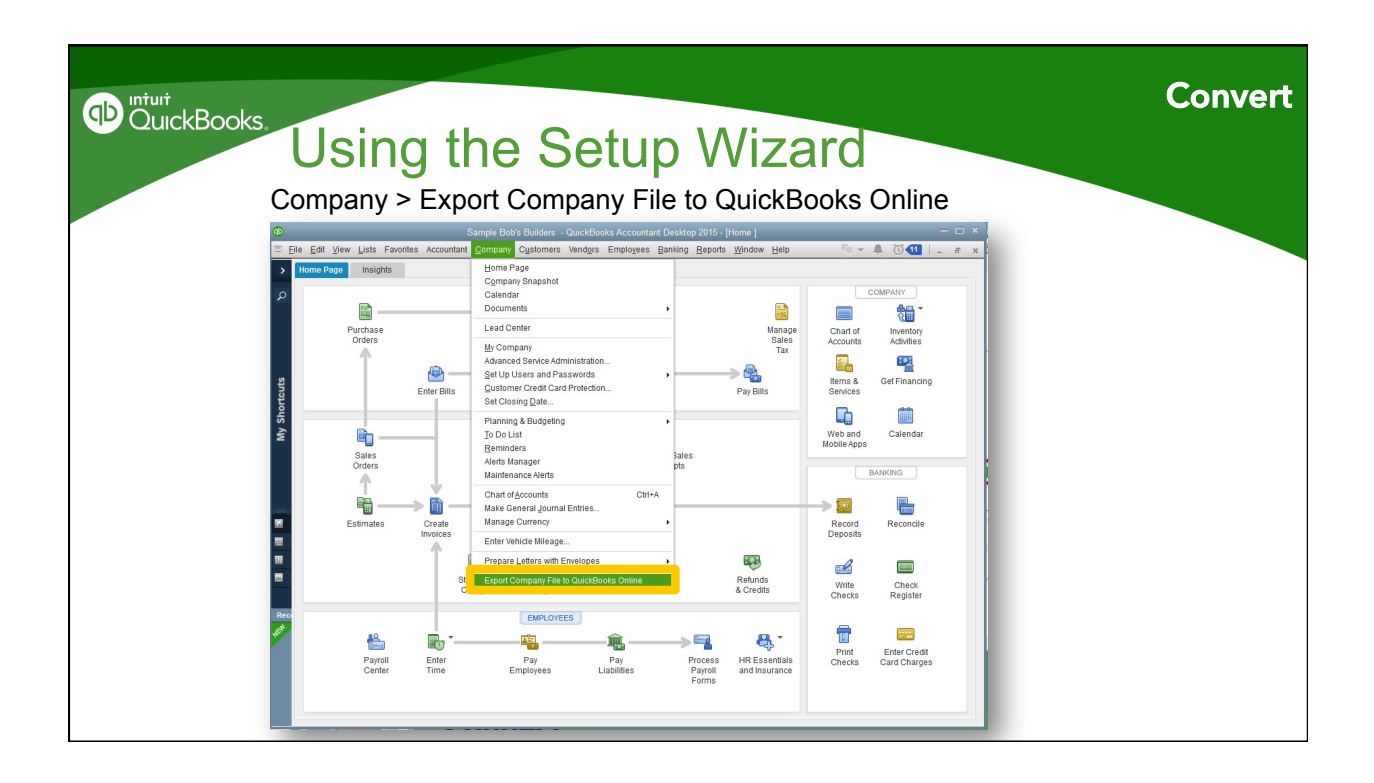

| DuickBooks.<br>Using t<br>Follow instruct | ne Setup Wiza<br>ions on export wizard                                                                        | ard               | Convert |
|-------------------------------------------|----------------------------------------------------------------------------------------------------|-------------------|---------|
| My Shortcuts D                            | Expet to QueckBooks Online                                                                                    |                   |         |
| € 2014 Induit Inc. All rights reserved.   | Password  I have read and agreed to the Terms of Service  Sign In  Create a new account Need help signing in? | Phasy ( Support 🖕 |         |

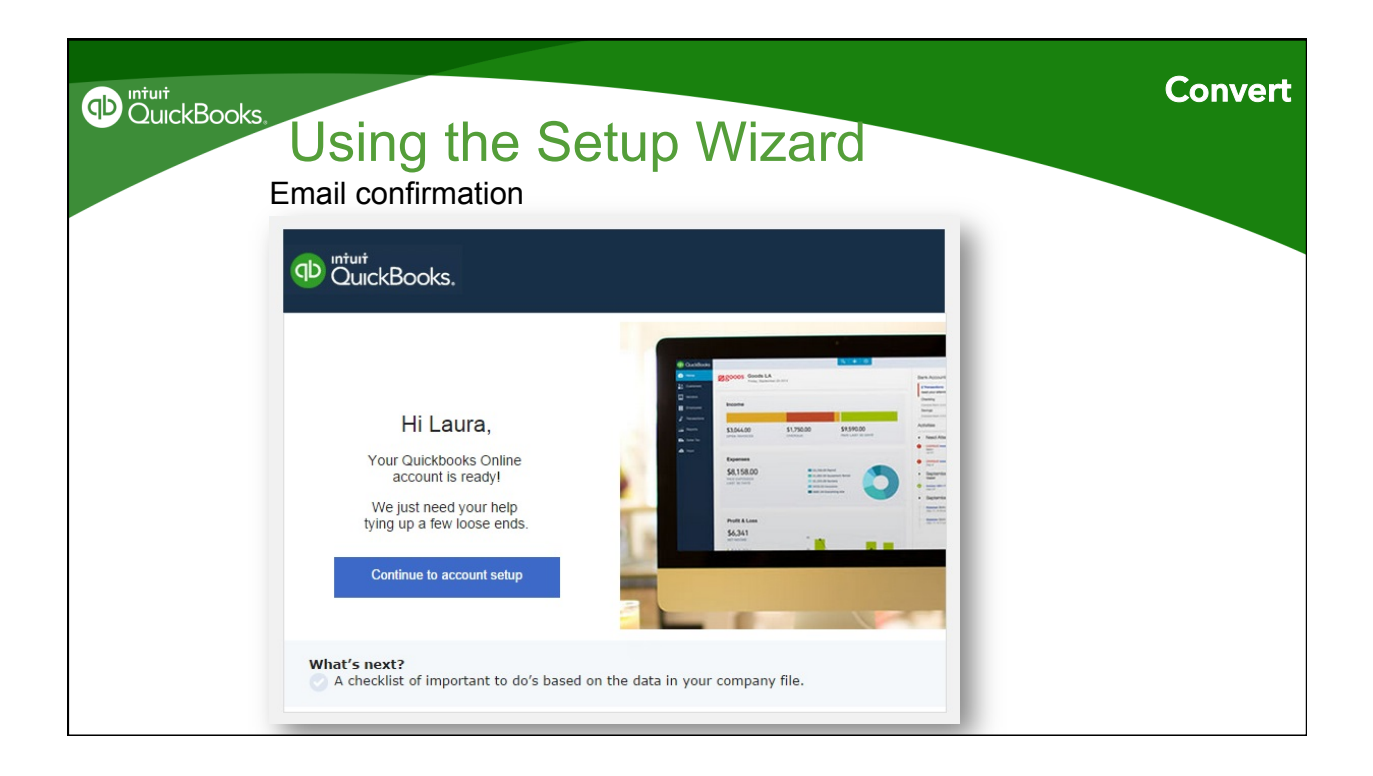

| DuickBooks,<br>Post<br>Compare I | Conversion<br>3S & PL, accrual-basis, all o                                                                             | dates                                                | Post-Conversion Work |
|----------------------------------|----------------------------------------------------------------------------------------------------|------------------------------------------------------|----------------------|
| Accountant                       | Craig's Design and Landscaping Services 🔻                                                                               | + Search (                                           | Q 袋 Sample Company ⑦ |
| Home                             | -                                                                                                    |                                                      | Accrual Basis        |
| 🔐 Customers                      | Craig's Design and Lands                                                                                                | caping Services                                      |                      |
| Uendors U                        | All Dates                                                                                                    |                                                      |                      |
| Employees                        | ASSETS                                                                                                    | o TOTAL o                                            |                      |
| 🧳 Transactions                   | Current Assets<br>Bank Accounts                                                                                         |                                                      |                      |
| Carl Reports                     | Checking<br>Savings<br>Total Bank Accounts                                                                              | 1,201.00<br>800.00<br>\$2,001.00                     |                      |
| Sales Tax                        | Accounts Receivable<br>Accounts Receivable (A/R)                                                                        | 5 281.52                                             |                      |
| 🕢 Apps                           | Total Accounts Receivable<br>Other current assets<br>Inventory Asset<br>Undeposited Funds<br>Total Other current assets | \$5,281.52<br>596.25<br>2,062.52                     | 1                    |
|                                  | Total Current Assets                                                                                                    | \$9,941.29                                           |                      |
|                                  | Fixed Assets<br>Truck<br>Original Cost<br>Total Truck<br>Total Fixed Assets<br>TOTAL ASSETS<br>LIABILITIE SEAND EQUITY  | 13,495.00<br>13,495,00<br>\$13,495,00<br>\$23,436,29 |                      |

| DuickBooks.<br>POS<br>Gear icon | t Conve<br>> Your Compa          | ersion<br>any > Manage L                                                                                                    | lsers                              | Post-Conversion Work                                                     |
|---------------------------------|----------------------------------|----------------------------------------------------------------------------------------------------|------------------------------------|--------------------------------------------------------------------------|
|                                 | Goldeneye LLC 🔻                  | +                                                                                                    | Search                             |                                                                          |
| Customers                       | Goldeneye LLC                    |                                                                                                    |                                    |                                                                          |
| Uendors                         | Company Settings                 | All Lists                                                                                                    | Import Data                        | Your Account                                                             |
|                                 | Form Styles<br>Chart of Accounts | Products and Services<br>Recurring Transactions                                                                                                    | Import Desktop Data<br>Export Data | Manage Users<br>Feedback                                                 |
| Reports                         | QuickBooks Labs                  | Attachments                                                                                                    | Reconcile<br>Budgeting             | Privacy<br>Switch Company                                                |
| Sales Tax                       |                                  |                                                                                                    | Audit Log                          | 🔁 Sign Out                                                               |
| Apps                            |                                  |                                                                                                    |                                    |                                                                          |
|                                 | Expenses                         |                                                                                                    | Last 30 days 🔻                     | Connect another :                                                        |
|                                 | \$2,186<br>LAST 30 DAYS          | <ul> <li>\$755 Maintenance and Repai</li> <li>\$405 Cost of Goods Sold</li> <li>\$390 Legal &amp; Professional</li> <li>\$216 Job Expenses</li> </ul> |                                    | Activities A<br>• Needs attr<br>• QuickBooks for<br>user? Read this<br>• |

| DuickBooks<br>QuickBooks<br>Gear icor                                                                                       | Conve                                                                               | rsion<br>Company Se                                                                                                    | ettings                                                                                           | Post-Conversion Work                                                                  |
|----------------------------------------------------------------------------------------------------|-------------------------------------------------------------------------------------|----------------------------------------------------------------------------------------------------|---------------------------------------------------------------------------------------------------|---------------------------------------------------------------------------------------|
| Accountant     Accountant     Accountant     Accountant     Accountant                                                      | Goldeneye LLC V                                                                     | +                                                                                                    | Search                                                                                            |                                                                                       |
| <ul> <li>Costonnes</li> <li>Vendors</li> <li>Employees</li> <li>Transactions</li> <li>Reports</li> <li>Sates Tax</li> </ul> | Settings<br>Company Settings<br>Form Styles<br>Chart of Accounts<br>QuickBooks Labs | Lists<br>All Lists<br>Products and Services<br>Recurring Transactions<br>Attachments                                                                  | Tools<br>Import Data<br>Import Desktop Data<br>Export Data<br>Reconcile<br>Budgeting<br>Audit Log | Your Company<br>Your Account<br>Manage Users<br>Feedback<br>Privacy<br>Switch Company |
| 🕢 Apps                                                                                                    | Expenses<br>\$2,186<br>LAST 30 DAYS                                                 | <ul> <li>\$755 Maintenance and Repai</li> <li>\$405 Cost of Goods Sold</li> <li>\$390 Legal &amp; Professional</li> <li>\$216 job Expenses</li> </ul> | Last 30 days 🕶                                                                                    | Connect another :<br>Activities A<br>Needs atte<br>QuickBooke for<br>use? Read this   |

| DurckBooks, | Post (<br>Gear icon >                                                     | Convei<br>Settings >                                                                                 | rsion<br>Chart of Acco                                                                                                    | ounts                                                                                             | Post-Conversion Work                                                                  |
|-------------|---------------------------------------------------------------------------|----------------------------------------------------------------------------------------------------|----------------------------------------------------------------------------------------------------|---------------------------------------------------------------------------------------------------|---------------------------------------------------------------------------------------|
|             | Accountant                                                                | Goldeneye LLC ▼                                                                                      | +                                                                                                    | Search                                                                                            |                                                                                       |
|             | Customers<br>Vendors<br>Employees<br>Transactions<br>Apports<br>Sater Tax | Goldeneye LLC<br>Settings<br>Company Settings<br>Form Styles<br>Chart of Accounts<br>GuickBooks Labs | Lists<br>All Lists<br>Products and Services<br>Recurring Transactions<br>Attachments                                                                  | Tools<br>Import Data<br>Import Desktop Data<br>Export Data<br>Reconcile<br>Budgeting<br>Audit Log | Your Company<br>Your Account<br>Manage Users<br>Feedback<br>Privacy<br>Switch Company |
|             | Apps                                                                      | Expenses<br>\$2,186<br>LAST 30 DAYS                                                                  | <ul> <li>\$755 Maintenance and Repal</li> <li>\$405 Cost of Goods Sold</li> <li>\$390 Legal &amp; Professional</li> <li>\$216 Job Expenses</li> </ul> | Last 30 days •                                                                                    | Connect another /<br>Activities A<br>Needs attr<br>QuickBooks for<br>user? Read this  |

| DuickBooks.<br>Post<br>Transaction                        | Conversio                                                                                                    | n                                                                             | Post                                                                | -Conversion Work  |  |
|-----------------------------------------------------------|----------------------------------------------------------------------------------------------------|-------------------------------------------------------------------------------|---------------------------------------------------------------------|-------------------|--|
| Accountant                                                | Craig's Design and Landscaping Services 🔻                                                                                                    | + s                                                                           | iearch Q 🔅 San                                                      | nple Company ?    |  |
| Home                                                      | Bank and Credit Cards Checkin                                                                                                    | g •                                                                           | Update 🔻                                                            | Add account       |  |
| 📷 Gastomers<br>🔝 Vendors<br>🛍 Employees<br>🖉 Transactions | Checking         Image: Checking           \$-3,621.93         Momenta ago           BUNK IDLANCE         Momenta ago           \$1,201.00         Q5 | Savings<br>\$200.00<br>BANK BALANCE Momente e;<br>\$800.00<br>N. QUICKBOOKS 1 | Маstercard<br>\$304.96<br>ванк вылисе м<br>\$157.72<br>н оцисквоскs | terrenta ago<br>7 |  |
| Banking<br>Salea<br>Expenses<br>Registers                 | New Transactions In QuickBooks Excluded Go to Register                                                                                                |                                                                               |                                                                     |                   |  |
| La Sales Tax                                              | DATE         DESCRIPTION           11/14/2014         Books By Bessie                                                                                 | CATEGORY OR MATCH Uncategorized Income                                        | SPENT RECEIVED<br>\$55.00                                           | ACTION            |  |
| 🕢 Apps                                                    | 0/15/2014 A Rental                                                                                                    | Uncategorized Income                                                          | \$200.00                                                            | Add               |  |
|                                                           | 09/22/2014 A Rental                                                                                                    | Uncategorized Expense                                                         | \$800.00                                                            | Add               |  |

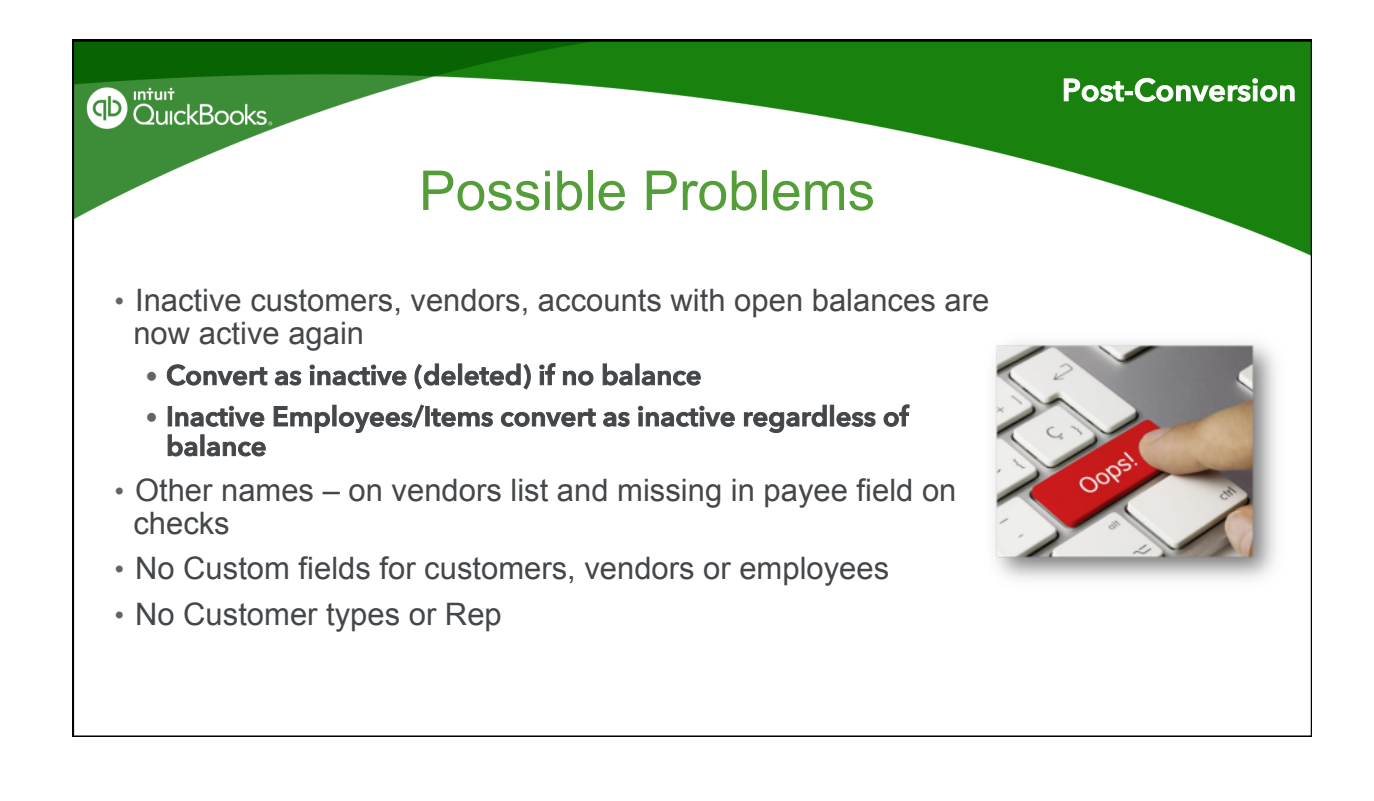

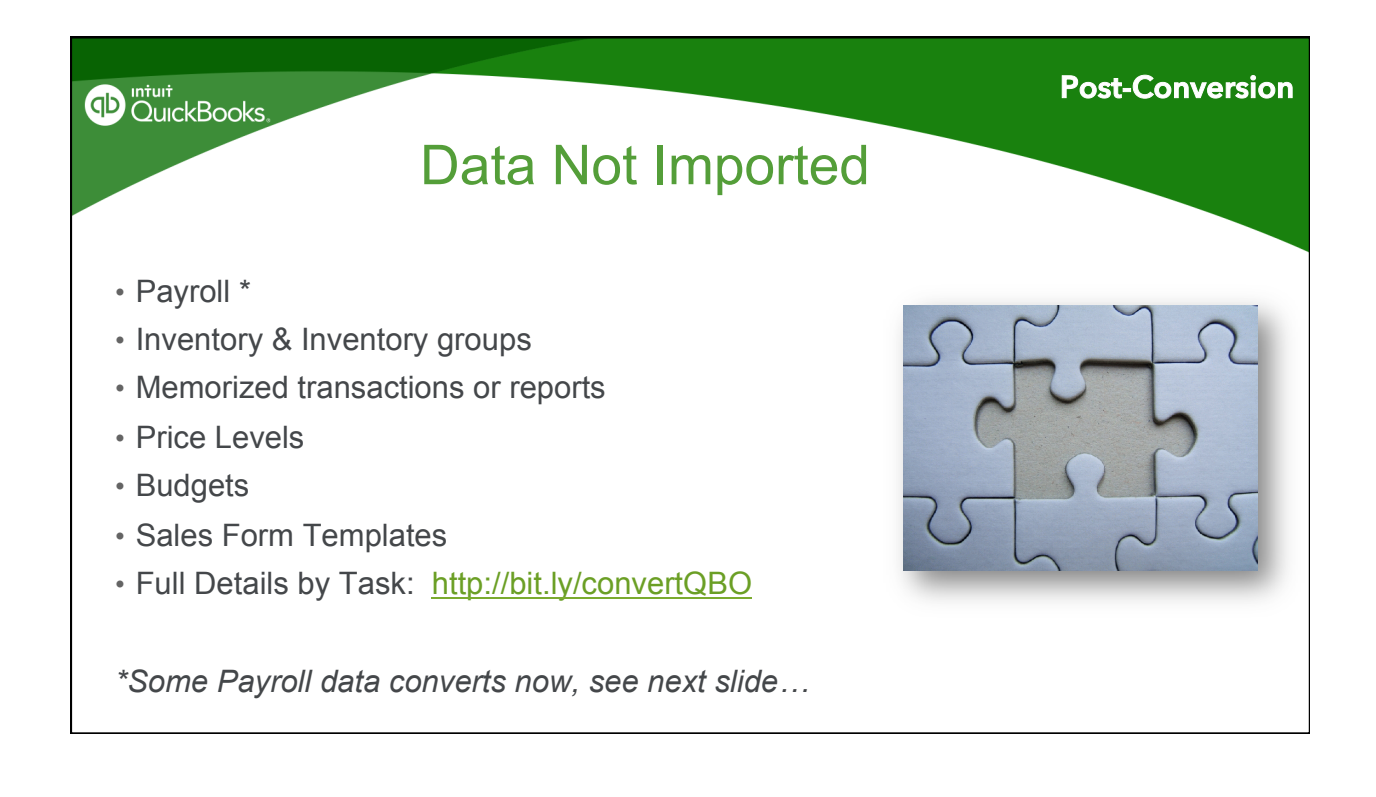

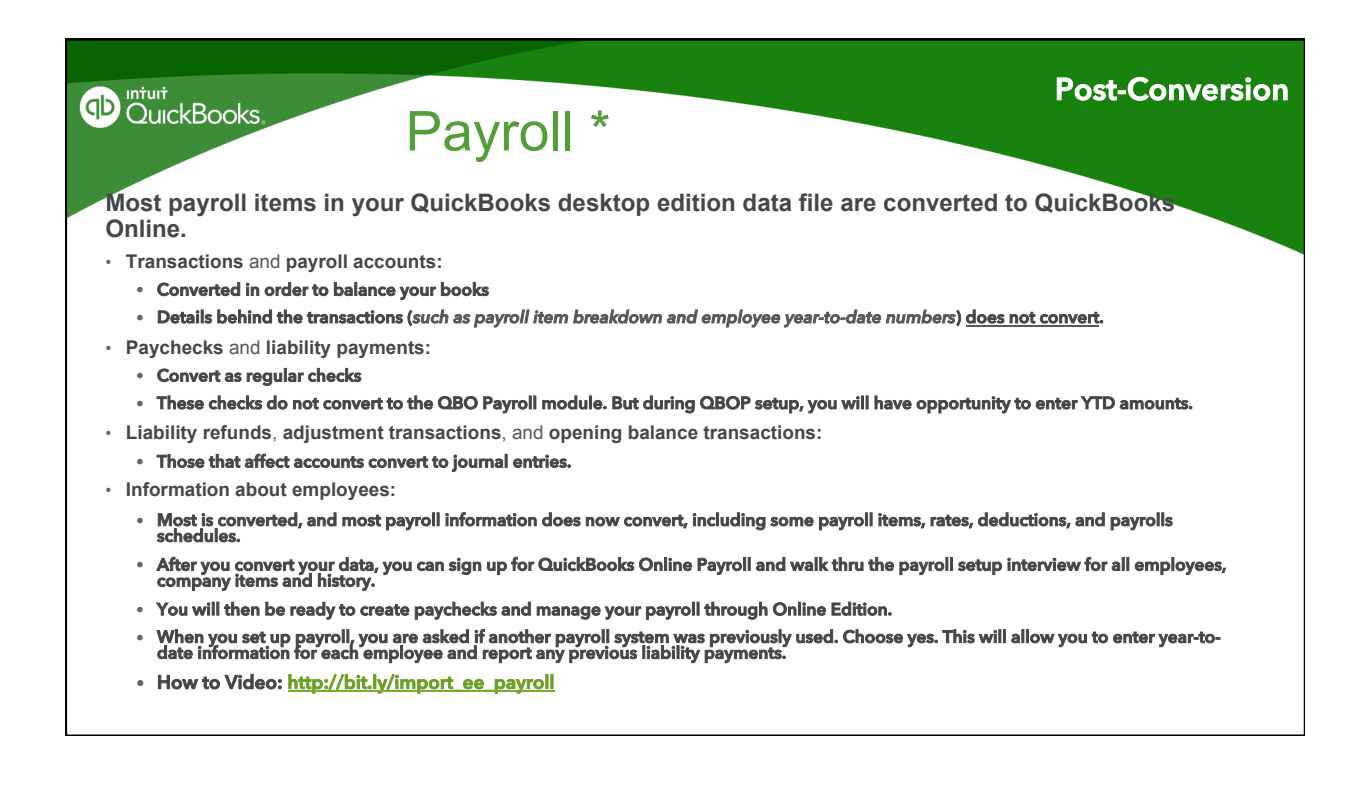

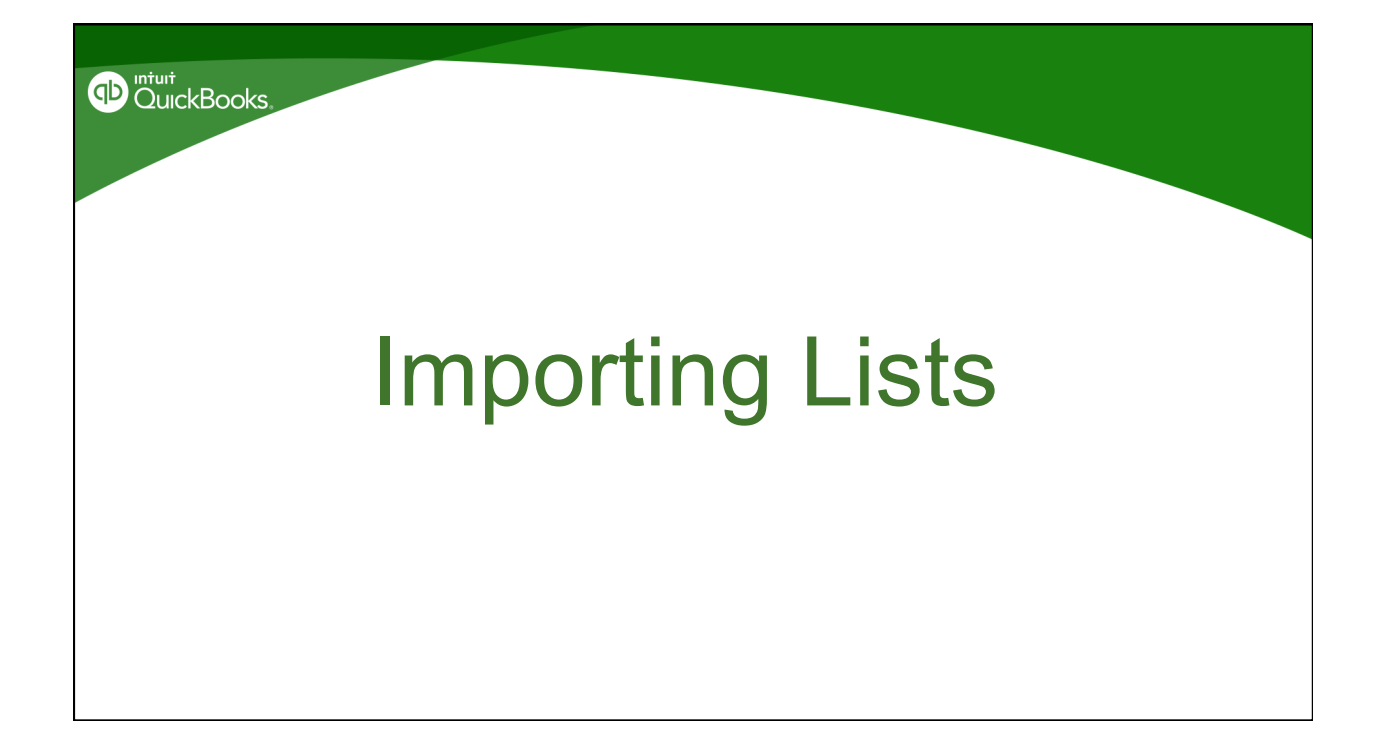

| Accountant         | Goldeneye LLC 🔻                 | +                                  | Search         | ۵ 🔯 ۵                                                  |
|--------------------|---------------------------------|------------------------------------|----------------|--------------------------------------------------------|
| Home     Customers | Goldeneye LLC                   |                                    |                |                                                        |
| Uendors            | Settings                        | Lists                              | Tools          | Your Company                                           |
| Employees          | Company Settings<br>Form Styles | All Lists<br>Products and Services | Import Data    | Your Account<br>Manage Users                           |
| di Transatian      | Chart of Accounts               | Recurring Transactions             | Export Data    | Feedback                                               |
| i ransactions      | QuickBooks Labs                 | Attachments                        | Reconcile      | Privacy                                                |
| Reports            |                                 |                                    | Budgeting      | Switch Company                                         |
| Sales Tax          |                                 |                                    | Audit Log      | Sign Out                                               |
| 🙆 Apps             |                                 |                                    |                |                                                        |
|                    | Expenses                        |                                    | Last 30 days 🔻 | Connect another :                                      |
|                    |                                 |                                    |                | Activities A                                           |
|                    | \$2,186                         | \$755 Maintenance and Repai        |                | Needo atta                                             |
|                    | LAST 30 DAYS                    | \$405 Cost of Goods Sold           |                | <ul> <li>Needs atte</li> </ul>                         |
|                    |                                 | \$390 Legal & Professional         |                | <ul> <li>QuickBooks for<br/>user? Read this</li> </ul> |

| DuickBooks. | Importing Lists                                                                                                    |
|-------------|----------------------------------------------------------------------------------------------------|
|             | Landscaping Services     import into QuickBooks Online?   acts, including names, addresses, and more   is, including names, addresses, and more   Seconds, including names, types, and more   Seconds, including names, types, and more   Seconds, including names, types, and more   Seconds, including names, types, and more   Seconds, including names, types, and more   Seconds, including names, types, and more   Seconds, including names, types, and more   Seconds, including names, types, and more |

| <sup>s.</sup> Importing Lists                                                                                                    | Importing Lists |
|----------------------------------------------------------------------------------------------------|-----------------|
| Import Customers                                                                                                    |                 |
| Upload File Map Fields Review Data Import Summary                                                                                                    |                 |
| Checklist before import <ul> <li>What format is your list? We can import CSV or EXCEL files from most email apps. (Learn more)</li> <li>Download a sample file to see what we can import. (Learn more)</li> </ul> |                 |
| Upload your file                                                                                                    |                 |
| Please upload an EXCEL or CSV file<br>Choose File No file chosen<br>2MB or 1,000 rows maximum size                                                                                                    |                 |
| Continue                                                                                                    |                 |

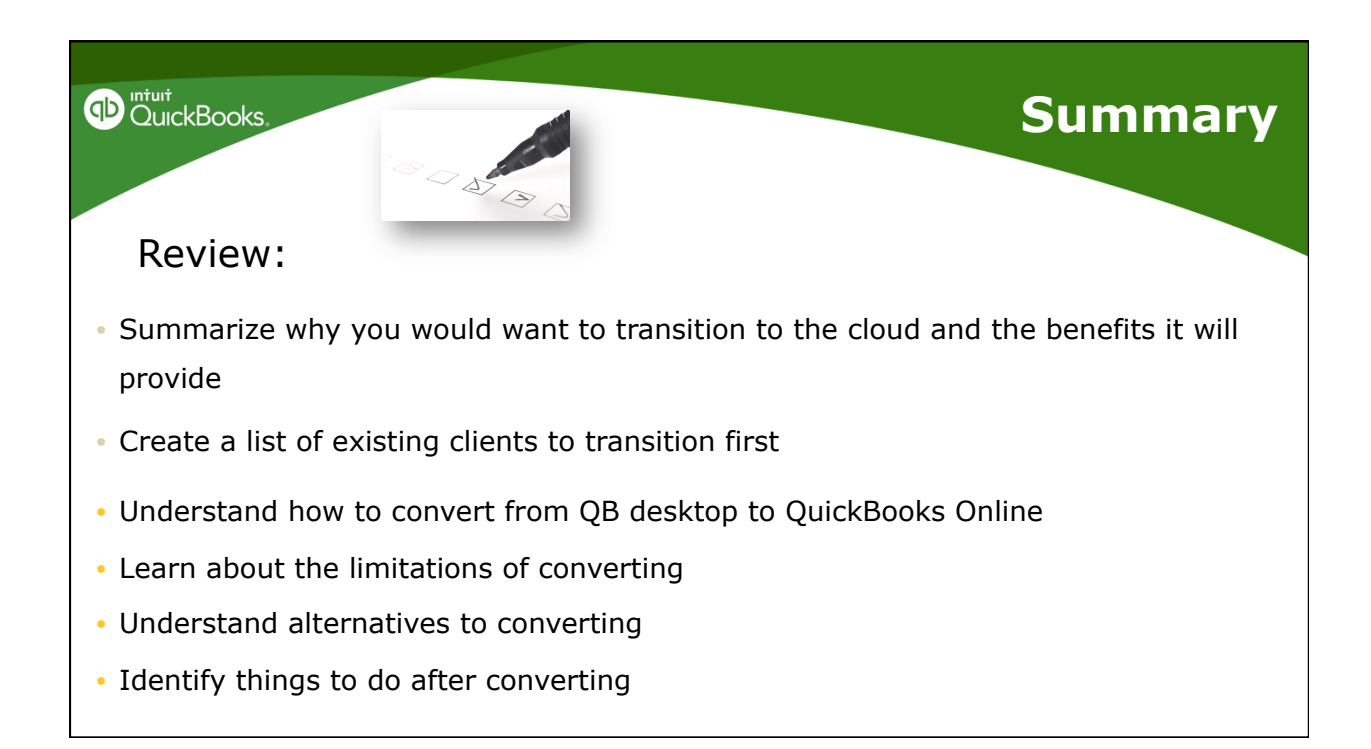

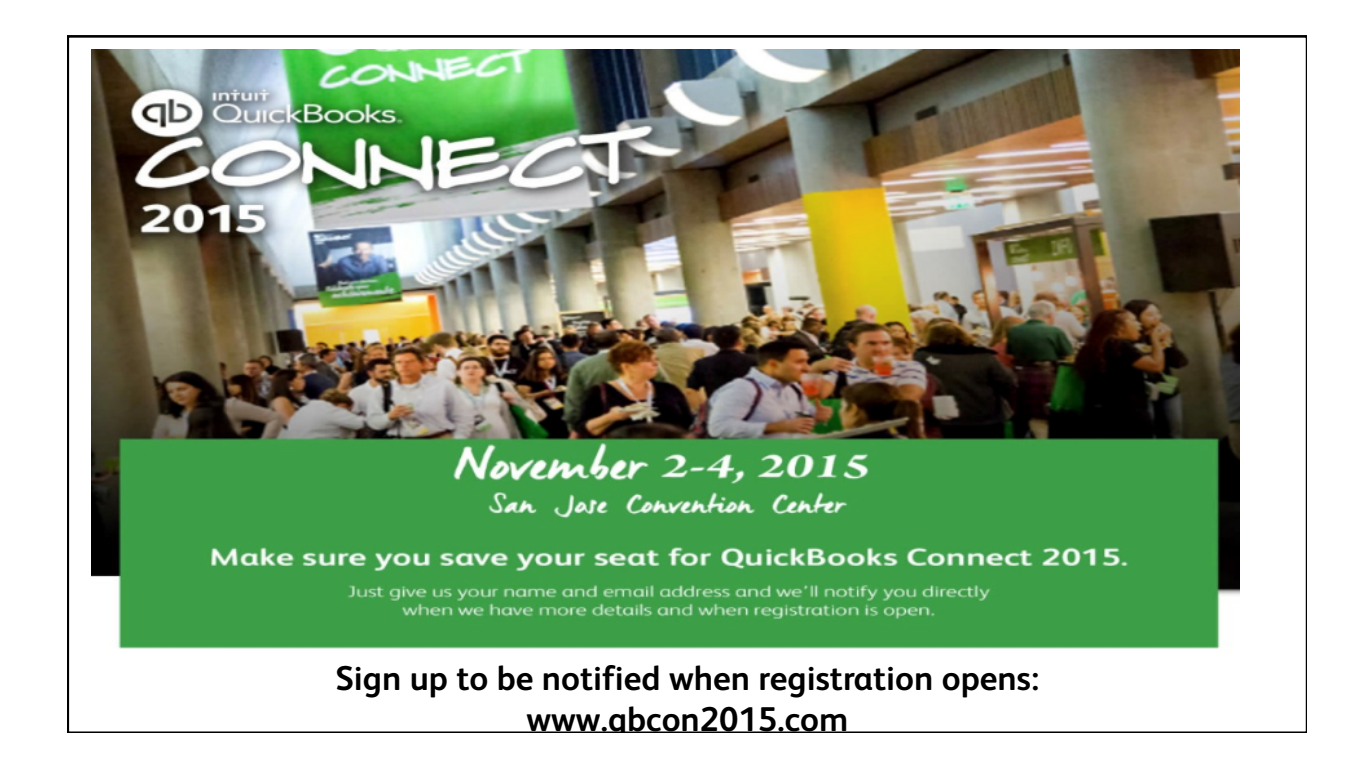